# KiTa PLUS

# Krótka instrukcja portalu posiłków KiTaPLUS

Düsseldorf, sierpień 2017

# Witamy w portalu posiłków KiTaPLUS

Szanowni Państwo.

Serdecznie Państwa witamy w portalu posiłków KiTaPLUS. Przed rozpoczęciem korzystania z tego portalu, należy się na nim **zarejestrować**. Zgłoszenia do rejestracji można dokonać w placówce dziennej opieki nad dziećmi. Potrzebne są do tego następujące informacje:

- imię,
- nazwisko,
- adres e-mail (należy podać poprawny adres).

Po zarejestrowaniu przez placówce dziennej opieki nad dziećmi w portalu posiłków otrzymasz na podany adres e-mail wiadomość z potwierdzeniem.

| FLUS                                                                                                    |
|----------------------------------------------------------------------------------------------------|
| Willkommen zum KiTaPLUS Verpflegungsportal                                                                                                    |
| Sehr geehrte/r Max Mustermann,                                                                                                    |
| Sie wurden soeben für das KitaPLUS Verpflegungsportal freigeschaltet. Bitte aktivieren Sie Ihren Account für die Online Verpflegung:<br>Link zur Aktivierung                                                        |
| In Verbindung mit Ihrer E-Mail-Adresse können Sie sich damit jederzeit <u>in</u><br>Ihren persönlichen Bereich des Portals einloggen.                                                                               |
| Sie lesen diese E-Mail nachdem der Gültigkeitszeitraum (72 Stunden) bereits<br>abgelaufen ist? Bei Überschreitung der Gültigkeit wird Ihnen beim Aufruf des<br>obigen Links automatisch ein neuer Link zugeschickt. |
| Mit freundlichen Grüßen<br>Ihr Team des Verpflegungsportals                                                                                                    |
| (Diese E-Mail wurde automatisch generiert. Bitte antworten Sie nicht auf diese E-Mail Adresse.)                                                                                                    |

E-mail ten zawiera **link** za pomocą którego można aktywować konto użytkownika i utworzyć hasło do niego. Hasło musi spełniać następujące kryteria:

- Hasło musi mieć co najmniej 8 znaków.
- Hasło musi zawierać znaki z trzech spośród następujących czterech kategorii:
  - duże litery,
  - o małe litery,
  - o cyfry,
  - znaki specjalne (dozwolone są następujące znaki specjalne: !§\$()=?\*+-\_.,; )

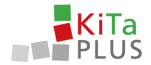

Hasło należy zapamiętać. Za pomocą tego hasła i podanego adresu e-mail można następnie zalogować się do portalu posiłków. W tym celu należy wejść na podaną niżej stronę internetową: <u>verpflegung.kitaplus.de</u>

| Login                                                                              |
|------------------------------------------------------------------------------------|
| Bitte geben Sie Ihre Zugangsdaten in das folgende Formular ein.  E-Mail Adresse: * |
| Passwort: *                                                                        |
| Anmelden Passwort vergessen?                                                       |
| Copyright 2017 NPO Applications GmbH und BMS Consulting GmbH                       |

Po poprawnym zalogowaniu się przechodzi się do strony startowej portalu posiłków. W tym miejscu są wyświetlane dzieci korzystające z placówce dziennej opieki lub spożywające tam posiłki zarejestrowane w portalu posiłków.

| <b>KiTa</b><br>PLUS | <b>ি</b><br>Start | <u>@</u><br>Benutzerdaten | <b>G</b><br>Logout |                                             |   |
|---------------------|-------------------|---------------------------|--------------------|---------------------------------------------|---|
| Herzlich willkomr   | nen!              |                           |                    |                                             |   |
|                     |                   | <b>Kinde</b>              | rgarten St. F      | Peter                                       | _ |
|                     |                   | Guthaber                  | n: 272,50 €        |                                             |   |
|                     |                   |                           |                    | 👶 Tobias Eckert                             |   |
|                     |                   |                           |                    | Arndt Eckert                                |   |
|                     |                   |                           |                    | kat Alling LEXELE                           |   |
|                     |                   | Copyri                    | ght 2017 NPC       | ) Applications GmbH und BMS Consulting GmbH |   |
|                     |                   |                           |                    |                                             |   |
|                     |                   |                           |                    |                                             |   |

Jeśli dzieci nie są wyświetlane, należy to wyjaśnić z placówką dziennej opieki nad dziećmi. W tym miejscu można również później na istniejące konto użytkownika zarejestrować dalsze rodzeństwo.

#### Zapomniałeś hasła?

Jeśli zapomniałeś hasła na stronie logowania za pomocą funkcji "Zapomniałeś hasła?" **przydzielić** nowe hasło. Hasło zeruje się za pomocą podanego adresu e-mail.

#### Zmiana adresu e-mail

**Zmiany** aktualnego adresu e-mail można dokonać w punkcie menu **Dane użytkownika**. Po podaniu nowego adresu e-mail otrzymasz wiadomość z potwierdzeniem, w której za pomocą **linku** należy potwierdzić nowy adres e-mail.

## Doładuj swoje konto

Portal posiłków KiTaPLUS dysponuje **modelem konta**. W związku z tym przed zamówieniem posiłków dla swoich dzieci należy **doładować** swoje **konto**. Konto doładowuje się przelewem pieniężnym na konto bankowe placówki dziennej opieki nad dziećmi. Po kliknięciu konta przechodzi się do jego przeglądu. W tym miejscu w lewym górnym rogu można znaleźć **informacje odnośnie przelewu** wymaganego do doładowania konta. Dla szybkiego i poprawnego przyporządkowania płatności wymagane jest wpisanie poprawnego tytułu przelewu.

|                                                                                  |                                                                                  |                                                                                                    | Informationen zur                                                                                                    |                |                                                        |
|----------------------------------------------------------------------------------|----------------------------------------------------------------------------------|----------------------------------------------------------------------------------------------------|----------------------------------------------------------------------------------------------------|----------------|--------------------------------------------------------|
| ntostand (Kinderga                                                               | rten St. Peter): 262,50 €                                                        |                                                                                                    | Überweisung                                                                                                    |                |                                                        |
|                                                                                  |                                                                                  |                                                                                                    |                                                                                                    |                |                                                        |
| Informationen zur Überweisur                                                     | 6                                                                                |                                                                                                    |                                                                                                    | < Juli 2017    | - 1                                                    |
| Datum der Bestellung                                                             | Datum des Essens                                                                 | Kind                                                                                               | Beschreibung                                                                                                    | Fremde Buchung | Betrag                                                 |
|                                                                                  |                                                                                  |                                                                                                    |                                                                                                    |                |                                                        |
| 81.07.2017                                                                       | 11.07.2017                                                                       | Tobias Eckert                                                                                      | Mittagessen - Mittagessen mit Fleisch                                                                                                    |                | -1.0                                                   |
| 81.07.2017<br>81.07.2017                                                         | 11.07.2017<br>13.07.2017                                                         | Tobias Eckert<br>Tobias Eckert                                                                     | Mittagessen - Mittagessen mit Fleisch<br>Mittagessen - Mittagessen ohne Fleisch                                                                                                    |                | -1.0                                                   |
| 81.07.2017<br>81.07.2017<br>81.07.2017                                           | 11.07.2017<br>13.07.2017<br>26.07.2017                                           | Tobias Eckert<br>Tobias Eckert<br>Tobias Eckert                                                    | Mittagessen - Mittagessen mit Reisch<br>Mittagessen - Mittagessen ohne Fielsch<br>Frühstück - Kleines Frühstück                                                                       |                | -1.0<br>-1.0<br>0.1                                    |
| 81.07.2017<br>81.07.2017<br>81.07.2017<br>81.07.2017                             | 11.07.2017<br>13.07.2017<br>26.07.2017<br>27.07.2017                             | Tobias Eckert<br>Tobias Eckert<br>Tobias Eckert<br>Tobias Eckert                                   | Mitzagessen - Mitzagessen mit Flesch<br>Mitzagessen - Mitzagessen ohne Fleisch<br>Frühstück - Kleines Frühstück<br>Frühstück - Kleines Frühstück                                      |                | -1.0<br>-1.0<br>-1.0<br>0,1                            |
| 81.07.2017<br>81.07.2017<br>81.07.2017<br>81.07.2017<br>81.07.2017               | 11.07.2017<br>13.07.2017<br>26.07.2017<br>27.07.2017<br>28.07.2017               | Tobias Eckent<br>Tobias Eckent<br>Tobias Eckent<br>Tobias Eckent<br>Tobias Eckent                  | Mittagessen - Mittagessen mit Preisch<br>Mittagessen - Mittagessen ohne Pielsch<br>Freihstuck - Keines Frühstluck<br>Freihstluck - Keines Frühstluck                                  | Test NPO       | -1.0<br>-1.0<br>-1.0<br>0.1<br>0.1<br>0.1              |
| 81.07.2017<br>81.07.2017<br>81.07.2017<br>81.07.2017<br>81.07.2017<br>81.07.2017 | 11.07.2017<br>13.07.2017<br>26.07.2017<br>27.07.2017<br>28.07.2017<br>26.07.2017 | Tobias Eckert<br>Tobias Eckert<br>Tobias Eckert<br>Tobias Eckert<br>Tobias Eckert<br>Tobias Eckert | Mittagessen - Mittagessen mit Preisch<br>Mittagessen - Mittagessen ohne Fielsch<br>Frühstluck - Klemes Frühstluck<br>Frühstluck - Klemes Frühstluck<br>Frühstluck - Klemes Frühstluck | Test NPO       | -1,00<br>-1,00<br>0,11<br>0,11<br>0,11<br>0,11<br>0,11 |

Po dokonaniu przelewu dla doładowania konta pieniądze zostaną **do kilku dni** zaksięgowane na Twoim koncie w portalu posiłków. Po doładowaniu konta w portalu posiłków otrzymasz **e-mail** z potwierdzeniem. Jeśli środki na koncie zostały już wykorzystane, można je doładować w taki sam sposób.

## Czas potrzebny do przetworzenia danych

Należy uwzględnić, że czas potrzebny na zaksięgowanie przelewu pieniężnego na koncie w portalu posiłków placówki dziennej opieki nad dziećmi może wynieść kilka dni. Należy w tym miejscu uwzględnić również weekendy i święta, gdy dane nie są przetwarzane.

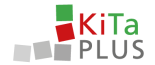

# Zamów online posiłek dla swoich dzieci

Aby złożyć zamówienie, kliknij imię dziecka. Widok zasadniczo dzieli się na trzy części:

- 1. zamówienia na dany dzień,
- 2. zamówienia zbiorcze,
- 3. konto/ koszyk i przycisk zamówienia.

| PLUS Sa                                                                                                    | ert Benutzerdaten                           | Logout                                                                                                    |                                   |                                                                                                    |                           |                                                                                                    |                           |                                                                                                    |                             |
|----------------------------------------------------------------------------------------------------|---------------------------------------------|----------------------------------------------------------------------------------------------------|-----------------------------------|----------------------------------------------------------------------------------------------------|---------------------------|----------------------------------------------------------------------------------------------------|---------------------------|----------------------------------------------------------------------------------------------------|-----------------------------|
| Bestellansicht Eckert.                                                                                                    | Tobias 🝷                                    |                                                                                                    |                                   |                                                                                                    |                           | 3                                                                                                    | Guthaben: 262,50 € Be     | estelungen: 0,00 € TR Businlers                                                                               | /Abbestellen                |
| Pauschalen August 20                                                                                                    | 017                                         |                                                                                                    |                                   |                                                                                                    | Pauschalen Sept           | ember 2017                                                                                                    |                           |                                                                                                    |                             |
| Frisches Obst:                                                                                                    |                                             |                                                                                                    |                                   |                                                                                                    | Frisches Obst:            |                                                                                                    |                           |                                                                                                    |                             |
|                                                                                                    |                                             |                                                                                                    |                                   |                                                                                                    |                           |                                                                                                    |                           |                                                                                                    | 5.00                        |
|                                                                                                    |                                             |                                                                                                    |                                   | 5,00 €                                                                                                    | O Kielnes Oos             |                                                                                                    |                           |                                                                                                    | 3,00                        |
| Kleines Obs     Großes Obst                                                                                                    | 7.08.2017 - 13.08.2017)                     |                                                                                                    |                                   | 5.00 €<br>7,00 €                                                                                                   | Großes Obst               |                                                                                                    | • > 2                     | r Vorwoche übern                                                                                              | 7,00<br>nehmen              |
| Kienes Obs     Großes Obst     32. Kalenderwoche 2017 (07 Montag. 07.08.2017                                                                                                    | 7.08.2017 - 13.08.2017)                     | Dienstag, 08.08.2017                                                                                                    |                                   | 5.00 C<br>7.00 C<br>Mittwoch, 09.08.2017                                                                           | O Großes Obst             | Donnerstag, 10.08.2017                                                                                                    | • > 2                     |                                                                                                    | 7,00                        |
| Contense Dos Conses Dost Conses Dost Conses Conses Conses Conses Dost Conses Dost Conses | 7.08.2017 - 13.08.2017)                     | Dienstag, 08.08.2017<br>Frühstück                                                                                         |                                   | 5,00 C<br>7,00 C<br>Mittwoch, 09.08.2017<br>Frühstück                                                              | O Großes Obst             | Donnerstag, 10.08.2017<br>Frühstück                                                                                          | • > 2                     | ✓ Vorwoche übern<br>Freitag, 11.08.2017<br>Frühstück                                                          | 2,0<br>nehmen               |
| Kleines Obs     Großes Obx      (32. Kalenderwoche 2017 (67 Montag. 07.08.2017  Frühstück      Kleines Frühstück                                                                                                    | 7.08.2017 - 13.08.2017)<br>2.40 €           | Dienstag, 08.08.2017<br>Frühstück<br>Örlienss Frühmlick                                                                   | 2,40 €                            | 5.00 C<br>7.00 C<br>Mittwoch, 09.08.2017<br>Frühstück<br>Ö Kleines Frühstück                                       | Annes Uos     Großes Obst | Donnerstag, 10.08.2017<br>Frühstück<br>Örkleines Frühstück                                                                   | • » A                     | Worwoche übern Freitag, 11.08.2017      Frühstück     Kieines Frühstück                                       | 2,44                        |
| Klenes Obs     Strefes Obs     Strefes Obs     Strefes Obs     Strefes Obs     Strefes Obs     Strefes Prühstück     Großes Prühstück                                                                                                    | 7.08.2017 - 13.08.2017)<br>2.40 €<br>4.00 € | Dienstag, 08.08.2017<br>Frühstück<br>O feines Frühmlick<br>O Großes Frühmlick                                             | 2.40 €<br>4.00 €                  | 5.00 C<br>7.00 C<br>Mittwoch, 09.08.2017<br>Frühstück<br>O Kleines Frühstück<br>O Großes Frühstück                 | 2.40 (<br>4.00 (          | Donnerstag, 10.08.2017<br>Frühstück<br>O Kleines Frühstück<br>O Großes Frühstück                                             | • > A                     | Vorwoche übern Freitag. 11.08.2017      Frühstück     Keines Frühstück     Großes Frühstück                   | 2,0<br>rehmen<br>2,4<br>4,0 |
| Comes Clos     Comes Clos     Condes Close     Condes Close     Condes     Condes     Con    | 2.40 €<br>4.00 €                            | Dienstag, 08.08.2017<br>Frühstück<br>O Kreines Frührtück<br>O Großes Frührtück<br>Mittagessen                             | 2.40 C<br>4.00 C                  | 1.00 C<br>7.00 C<br>Mittwoch, 09.08.2017<br>Frühstück<br>Ø kleines Frühstück<br>Ø drolles frühstück<br>Mittagessen | 2,40 €                    | Donnerstag, 10.08.2017<br>Frühstück<br>O Keines Frühstück<br>O Greifes Frühstück<br>Mittagessen                              | ▼ > △<br>2.40 €<br>4.00 € | Verwecke übere Freitag, 11.08.2017      Frühstück     Großers Frühstlick     Großes Frühstlick     Mittagesen | 2,44<br>4,00                |
| Course Cits     Course Cits     Course Cits     Course Cits     Course Cits     Course Cits     Course Frührtlick     Course Frührtlick     Course Frührtlick     Course Frührtlick     Mittagessen     Mittagessen                                                                                                    | 2.40 C<br>5.00-6 4.00 C                     | Dienstag 08.08.2017<br>Frühstück<br>O kleines Frühtlick<br>O kleines Frühtlick<br>Mittagessen<br>O Matagessen mit Freisch | 2,40 €<br>4,00 €<br>5:00 € 4,00 € | Mittwoch, 09.08.2017 Frühstück Vienes Frühstück Vienes Frühstück Mittagessen ohne Reisich                          | 2.40 €<br>4.00 €          | Donnerstag 10.08.2017<br>Frühstlick<br>O kleiner Frühstlick<br>O Große Frühstlick<br>Mittagessen<br>O Mittagessen mit Freich |                           | Voneode üden Freitag 11.08.2017      Frühstlick     Viener Frühstlick     Grödes Frühstlick     Mittagessen   | 2,4<br>500-€ 4,0            |

W **części 1** dla dziecka można złożyć zamówienie na dany dzień. Ponadto można w tym miejscu wyświetlić dalsze informacje na temat posiłków przewidzianych na dany dzień. Zamówienia można składać na dany tydzień i przed składaniem zamówień na kolejny tydzień należy je potwierdzić przyciskiem *"Zamów/ anuluj zamówienie"* w **części 3**. Ponadto klikając sumę zamówienia można jeszcze raz wyświetlić aktualny stan koszyka. Klikając tydzień kalendarzowy w części 1 można wybrać inny okres.

W **części 2** można w razie potrzeby składać zbiorcze zamówienia dla dziecka, o ile jest to oferowane przez daną placówkę dziennej opieki nad dziećmi. Również te zamówienia należy potwierdzać przyciskiem zamówienia umieszczonym w części 3. Każde zamówienie pomniejsza stan konta o odpowiednią kwotę.

Należy przy tym uwzględnić, że zamawiania posiłków dotyczą **terminy składania i anulowania zamówień** ustalane indywidualnie przez daną placówkę dziennej opieki nad dziećmi. Obowiązujące dla danej daną placówki dziennej opieki nad dziećmi terminy są wyświetlane w **Pomocy**. Jeśli dany termin już minął, nie jest już niestety możliwe złożenie lub anulowanie zamówienia. W razie dalszych pytań należy zwrócić się bezpośrednio do danej placówki dziennej opieki nad dziećmi internetowej.

Łącząc pozdrowienia Zespół portalu posiłkó

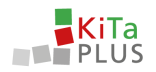

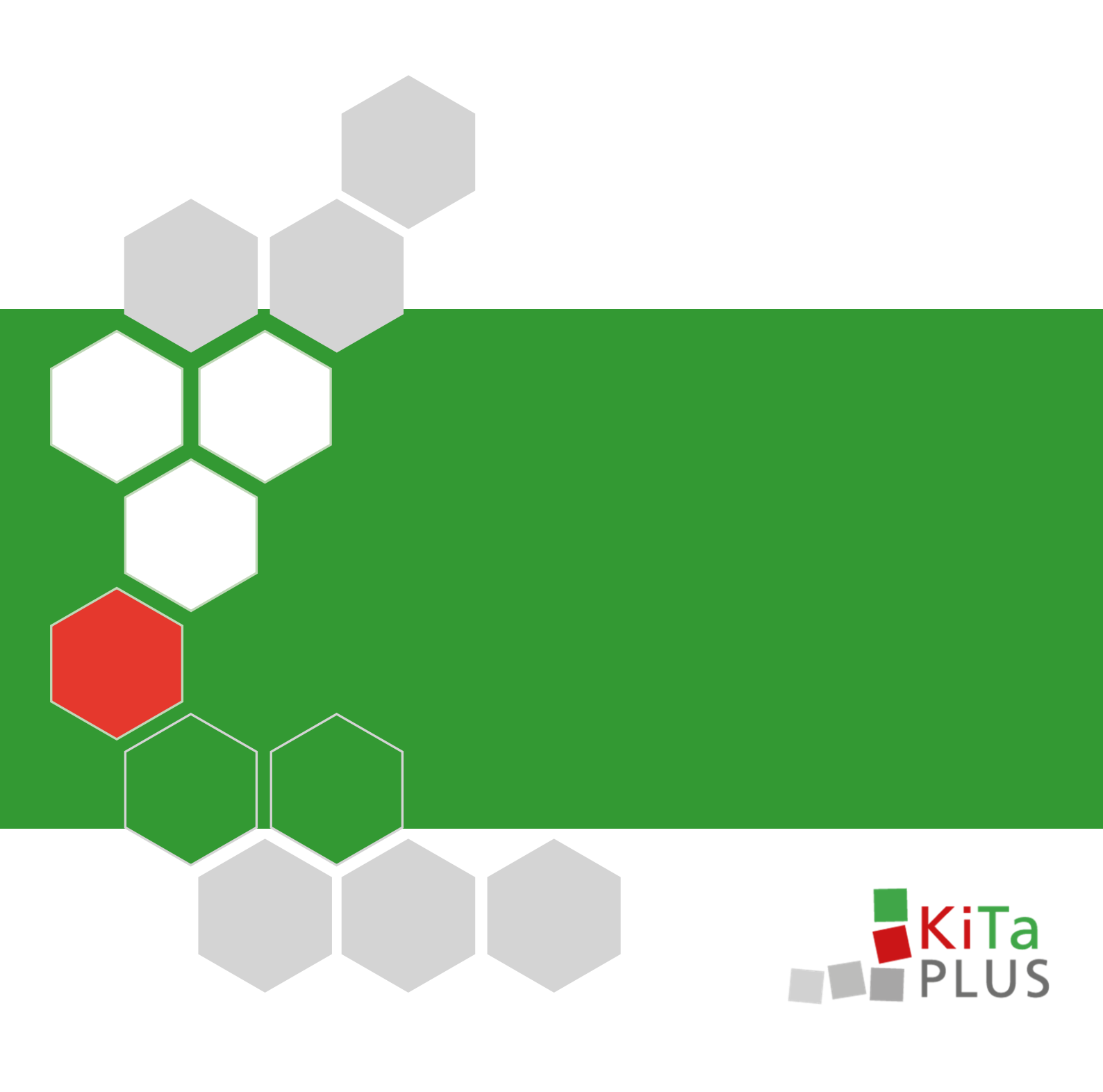